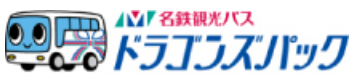

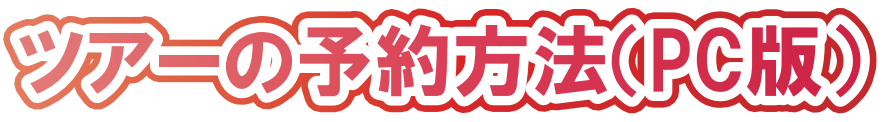

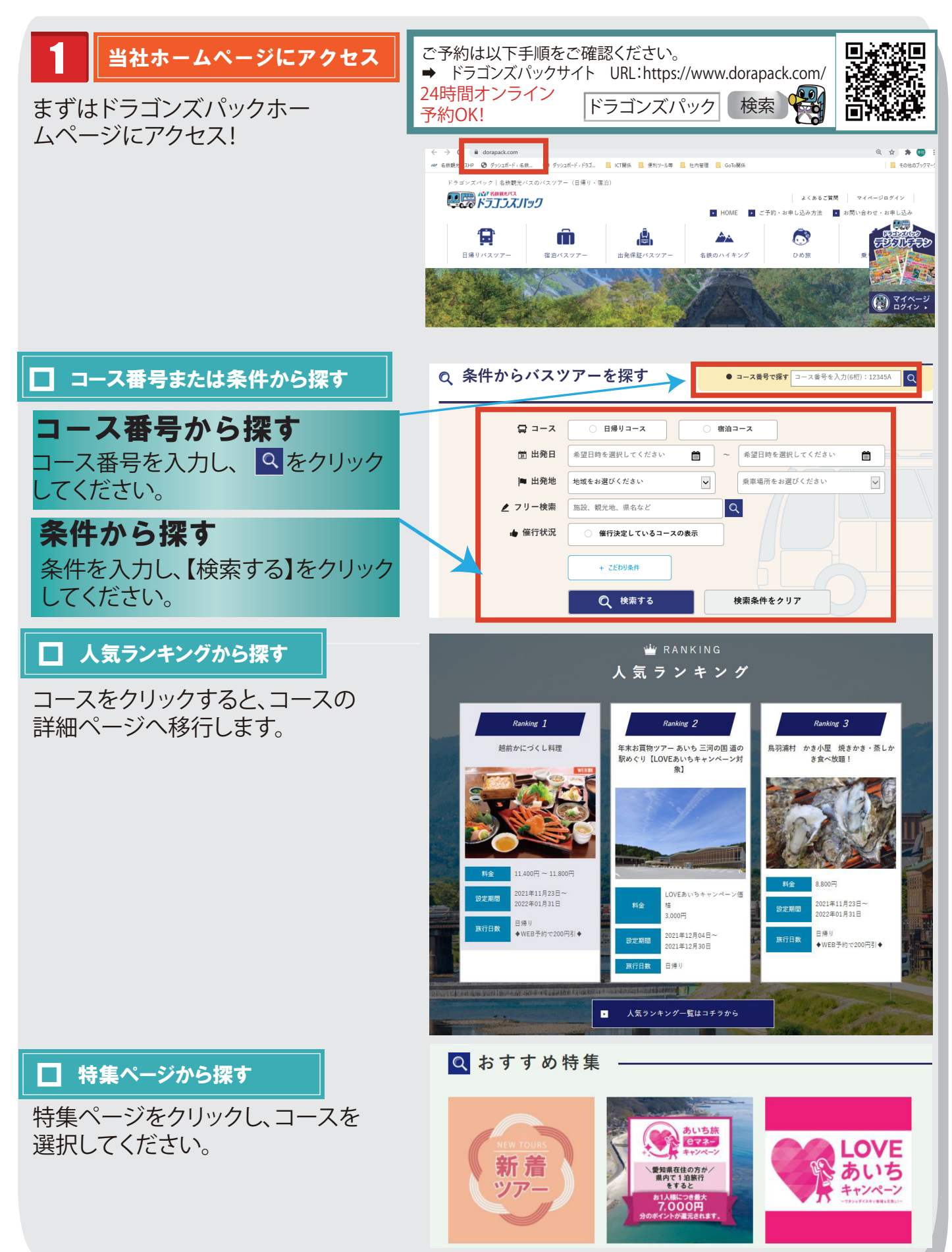

# 2 ツアー詳細

- ご希望のツアーを選択してください。
  「旅行代金・申込みへ」を選択するか、下までスクロールしてカレンダーまで進んでください。
- 2 カレンダーよりご希望の出発日を クリックしてください。

| 1.ツアー詳細                                    | 2.料金確認 | 3.会員ログイン      | 会員ログイン 4.お支払方法 5.5 |    | 6.申込完了 |  |
|--------------------------------------------|--------|---------------|--------------------|----|--------|--|
| 【刈谷・知立発】*日帰り昼食付*『にぎわいの清水界展・東山&屈指の人気観光地・嵐山』 |        |               |                    |    |        |  |
|                                            | 旅行代    | 金 7,980円~8,   | 480円               | 旅行 | 日帰り    |  |
|                                            |        | 朝0回、昼1回、      | 夜0回                |    |        |  |
| <u>昼食イメージ</u><br>コース番号: 5                  | し設定期   | 間 2020年07月24日 | 日~2020年09月29日      |    |        |  |
| E 旅のスケジュールへ                                |        |               |                    |    |        |  |

| <b>◆</b> ₿! | 词   |                  |    |         |    |    | 次月・ |
|-------------|-----|------------------|----|---------|----|----|-----|
| 2020年8月     |     |                  |    |         |    |    |     |
|             | В   | 月                | 火  | <b></b> | 木  | 金  | ±   |
|             |     |                  |    |         |    |    | 1   |
|             |     |                  |    |         |    |    | /   |
|             |     | 3                | 4  | 5       | 6  | 7  | 8   |
|             | (2) | 受付中              | 1  | /       | /  | /  | /   |
|             |     | <b>10</b><br>шФЕ | 11 | 12 4    | 13 | 14 | 15  |
|             | /   | /                | 1  | 受付中     | /  | /  | /   |
| 6           |     | 17               | 18 | 19      | 20 | 21 | 22  |
|             | /   | /                | /  | /       | /  | /  | /   |
| 3           |     | 24               | 25 | 26      | 27 | 28 | 29  |
|             | /   | /                | /  | 1       | /  | 1  | /   |
| 0           | В   | 31               |    |         |    |    |     |
|             | 受付中 | /                |    |         |    |    |     |

# 3 料金確認

1<利用人数を選択> 利用人数の詳細を選択してください。

2 <乗車場所・駐車場を選択> 乗車場所ごとにご利用人数を、駐車 場ごとにご利用台数を選択してくだ さい。 ※駐車場の項目がある場合、利用し

※駐車場の項目がある場合、利用し なくても、参加人数を入れて、駐車場 を「利用しない」を選択してください。

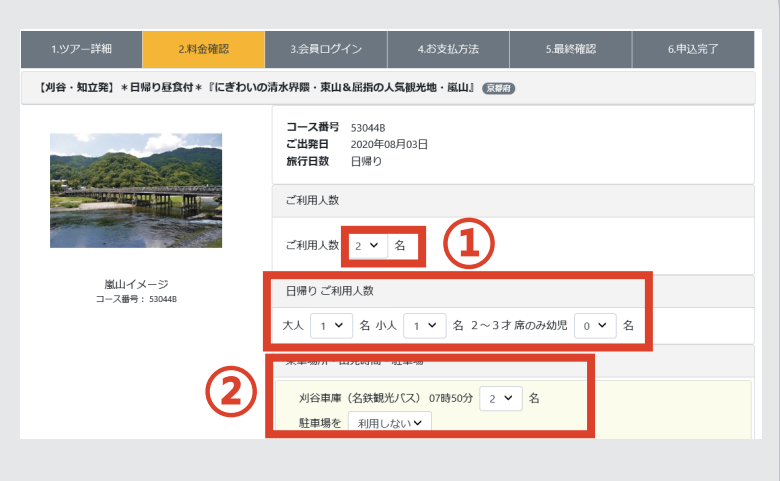

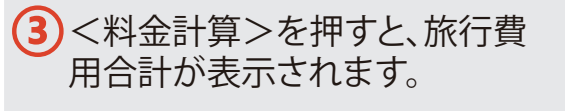

| ご旅行代金  |   |
|--------|---|
| 旅行費用合計 |   |
| 料金計算 3 | - |

| こ旅行代金                              |        |    |         |  |  |
|------------------------------------|--------|----|---------|--|--|
| 【旅行代金】<br>日帰り                      |        |    |         |  |  |
| 大人                                 | 7,980円 | 1名 | 7,980円  |  |  |
| 小人                                 | 7,980円 | 1名 | 7,980円  |  |  |
| 旅行費用合計                             |        |    | 15,960円 |  |  |
| ※2020年07月24日より取消料金が発生致します。<br>料金計算 |        |    |         |  |  |

- ④「注意事項」の内容を確認・同意の 上、□をクリックしてください。
- 「ご旅行条件書」および「個人情報の取り扱いについて」の2か所をご確認・同意の上、□をクリックしてください。 (最後までスクロールしないと、「同意」ボタンは押せません。) ※同意いただけない場合は、インターネットからお申込みいただけません。
- ⑥ 最後に「次へ」をクリックしてください。

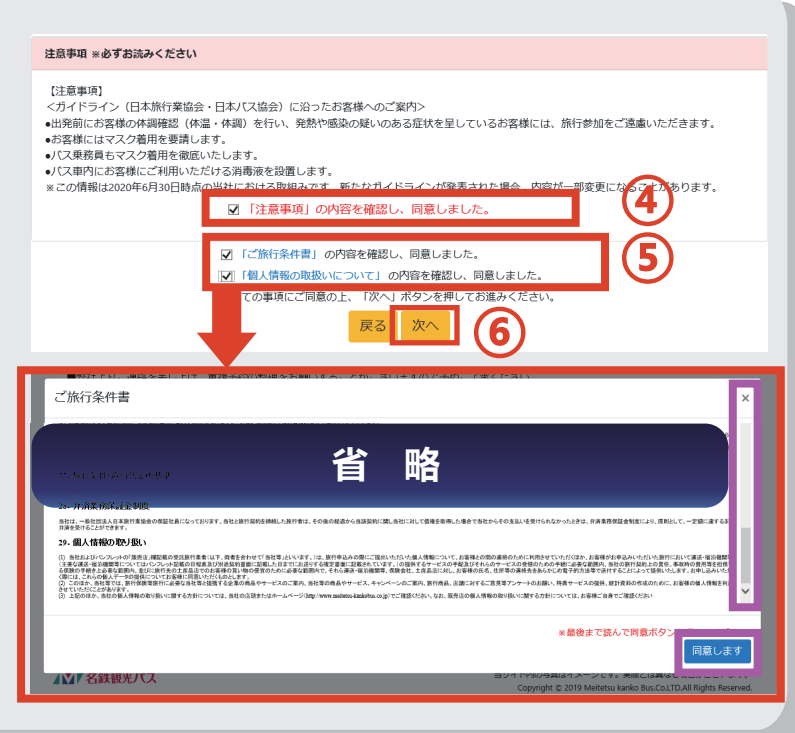

## 4. 会員ログイン

ツアーのお申し込みにはログインもしくは新規会員登録が必要です。 ※会員登録方法は、新規会員登録マニュアルをご覧ください。

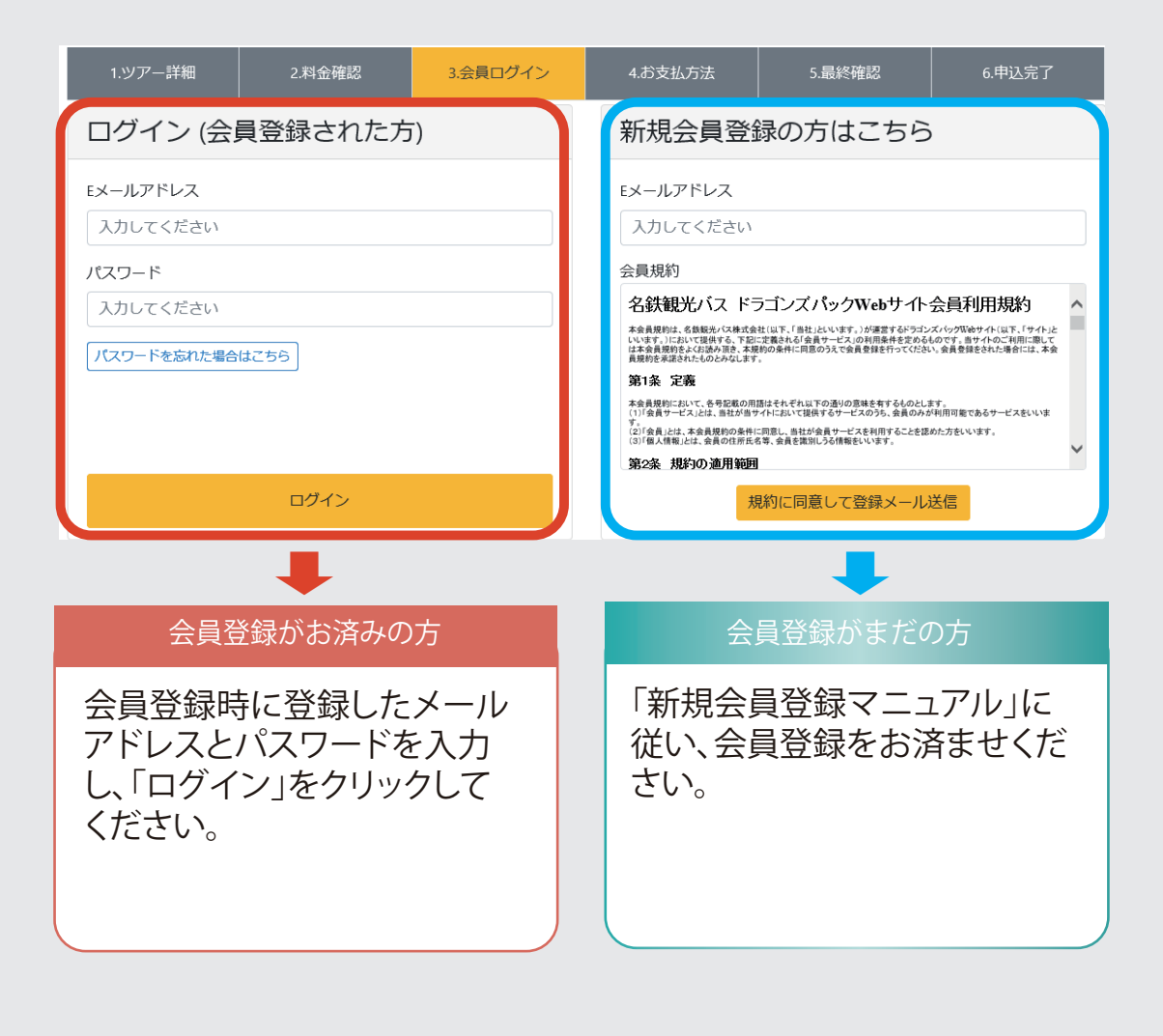

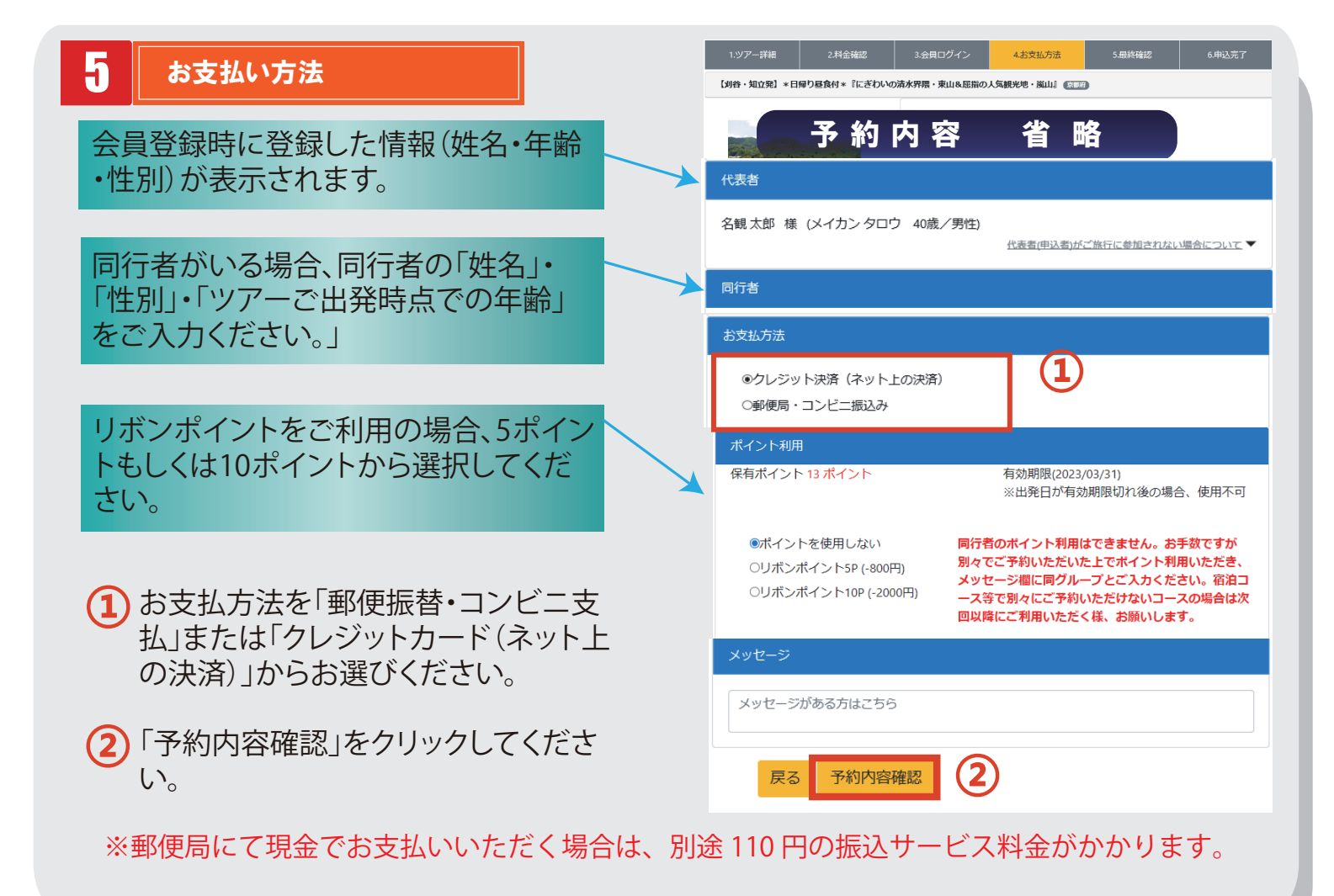

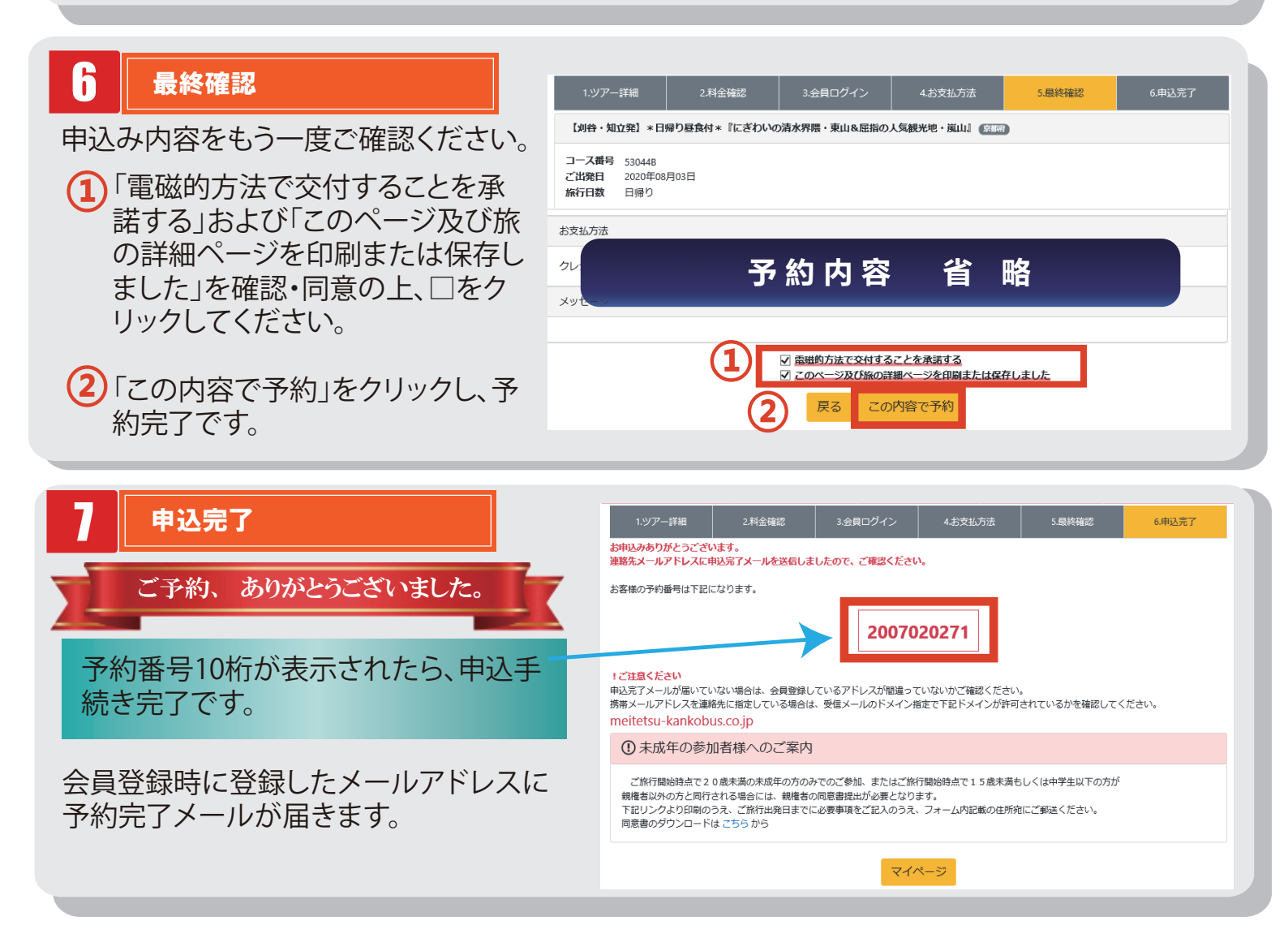

#### 🕗 代表者へのポイント付与

当社公式ホームページから「ドラゴンズパック」または「名鉄ハイキング(日帰りツアー)」にご予約いただくと、 ツアー帰着日の翌日に自動的にポイントが付与されます。

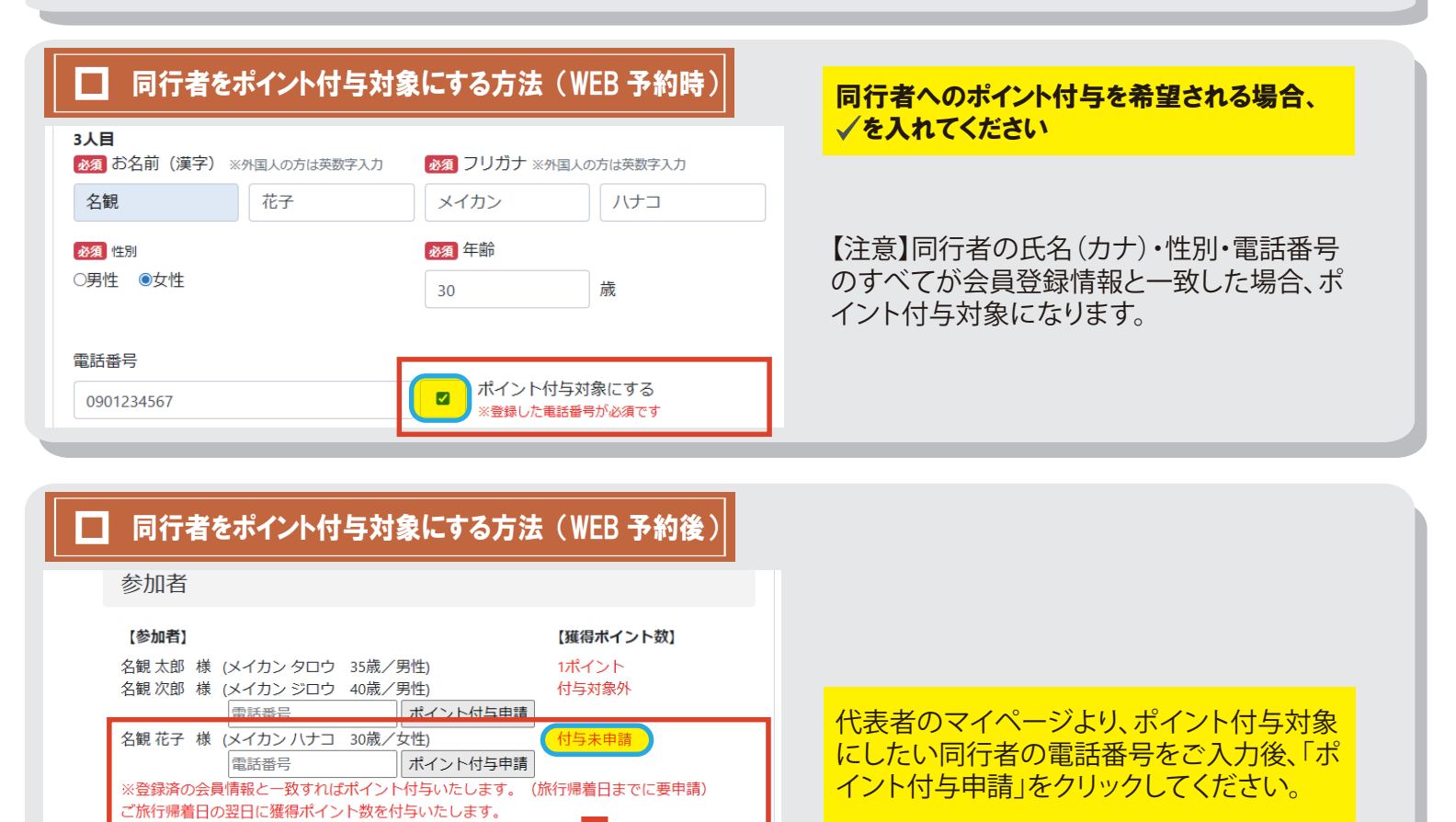

【獲得ポイント数】の表記が「付与未申請」 から獲得ポイント予定数に変わります。

### 獲得した保有ポイントは、ツアー帰着日の翌日以降にマイページ画面に反映されます。

(旅行帰着日ま)

でに要申請)

| 名観太郎 様                               | 申込情報一覧 Eメールアドレス変更 会員情報                       | 変更 パスワード変更 退会     | 🕞 ログアウト |                             |
|--------------------------------------|----------------------------------------------|-------------------|---------|-----------------------------|
| 申込情報一                                | 一覧                                           |                   |         |                             |
|                                      | 保有ポイント:4ポイント                                 | (有効期限:2022/03/31) | 過去の申込履歴 | 有効期限は最終旅行参加日の翌年度ま(3/31)までです |
| 出発日<br>(予約番号)                        | ツアー名                                         | 申込の状況(入金状況) 印刷    |         | の立十反木 (5/51) よくて 9。         |
| 2020/12/25<br>(2012140001)<br>予約内容確認 | 【春日井・瀬戸】☆TEST☆日帰り!奈良 金魚ミュージアムとならまちスイー!<br>ぐり | ツめ ツアー中止          |         |                             |

## 旅行参加日の翌日ポイント付与 国内

名観 花子 様 (メイカン ハナコ 30歳/女性)

※登録済の会員情報と一致すればポイント付与いたします。

ご旅行帰着日の翌日に獲得ポイント数を付与いたします。

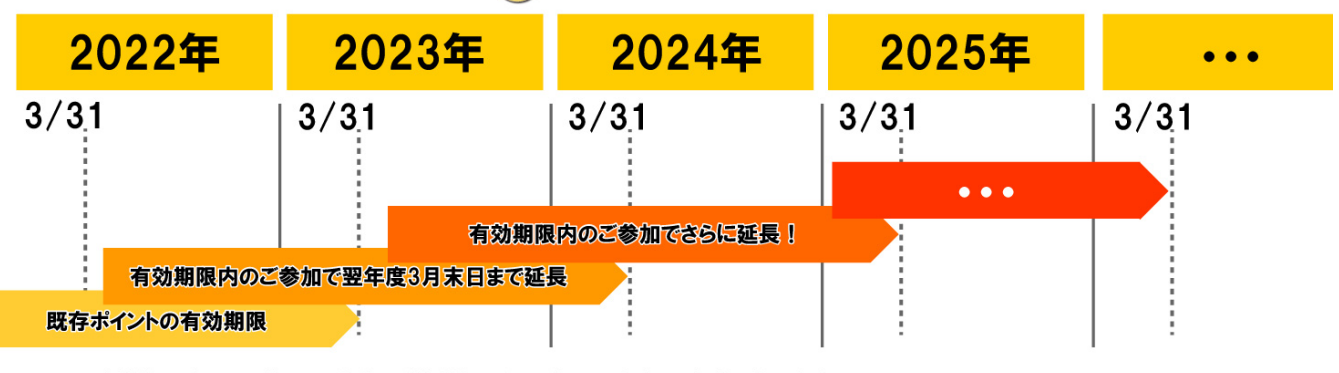

※有効期限内のご予約でも、出発日が有効期限を過ぎている場合は、無効になります。